④ 생활안전지도 모바일앱 서비스

#### 생활안전지도 모바일앱 서비스

#### 내 손안에서 확인하는 주변안전!

언제나 어디서나 손쉽게 각 지역의 안전정보를 확인할 수 있습니다. 스마트폰에서 생활안전지도앱을 만나보세요.

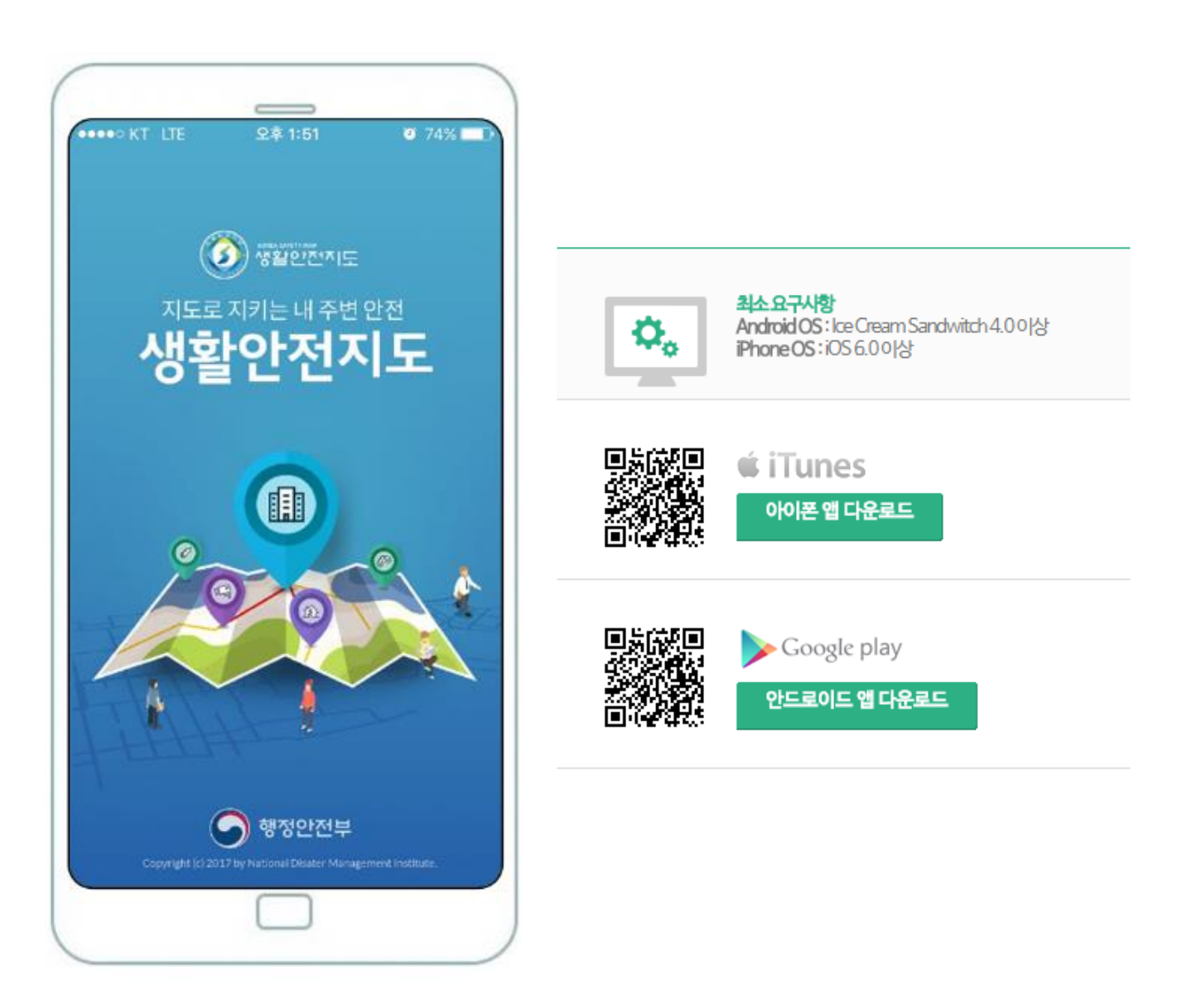

## 1. 생활안전지도 8대 안전분야 주제도 검색

- (1) 8대 분야의 아이콘을 선택합니다.
- (2) 분야별 생활안전주제도가 나타나고, 좌우 방향(가로 스크롤)으로 주제도 선택이 가능합니다.

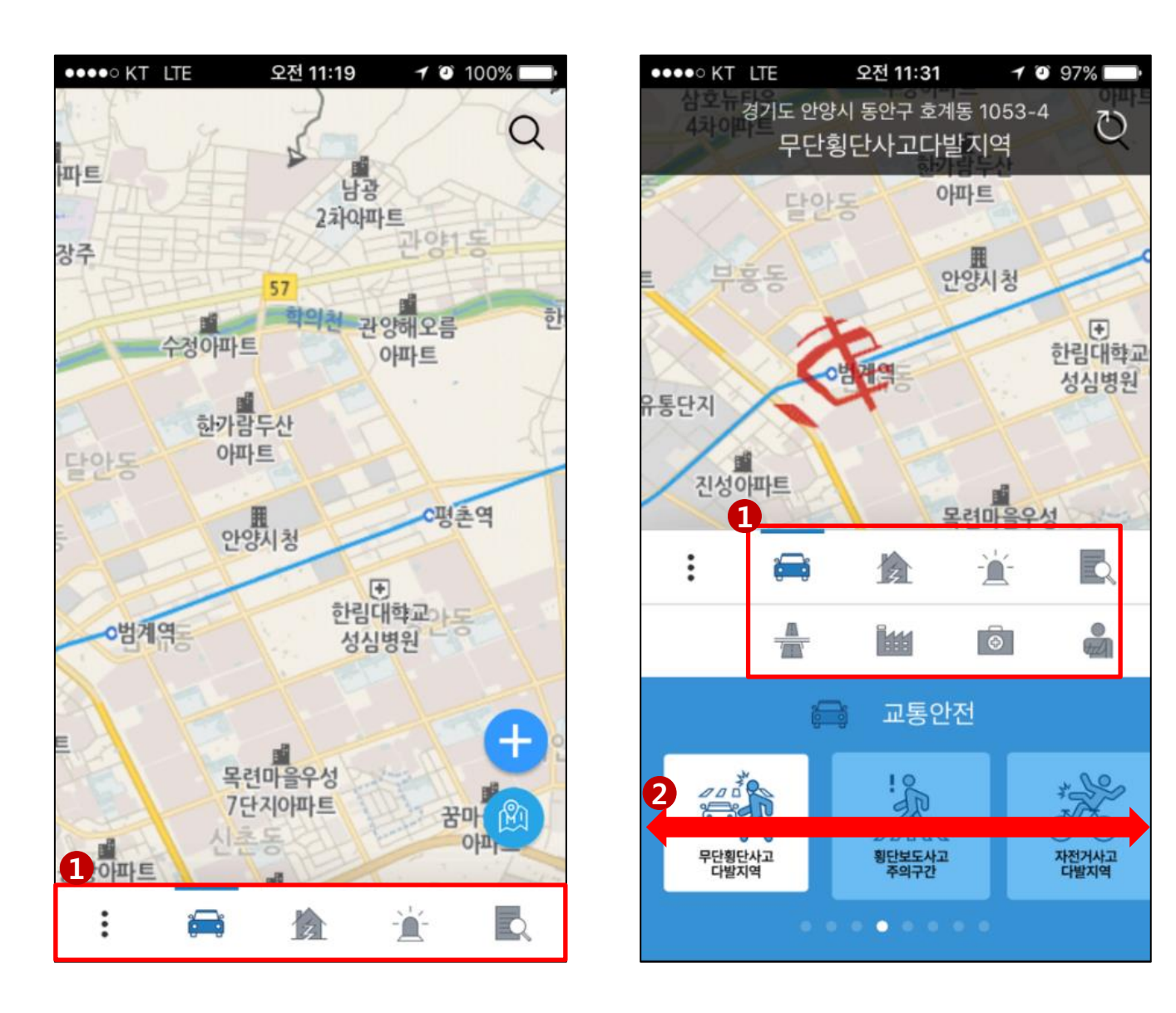

# 2. 생활안전지도 앱 서비스 메뉴

- (1) 퀵버튼을 클릭합니다.
- (2) 앱서비스 메뉴가 나타나며 다양한 서비스를 사용할 수 있습니다.

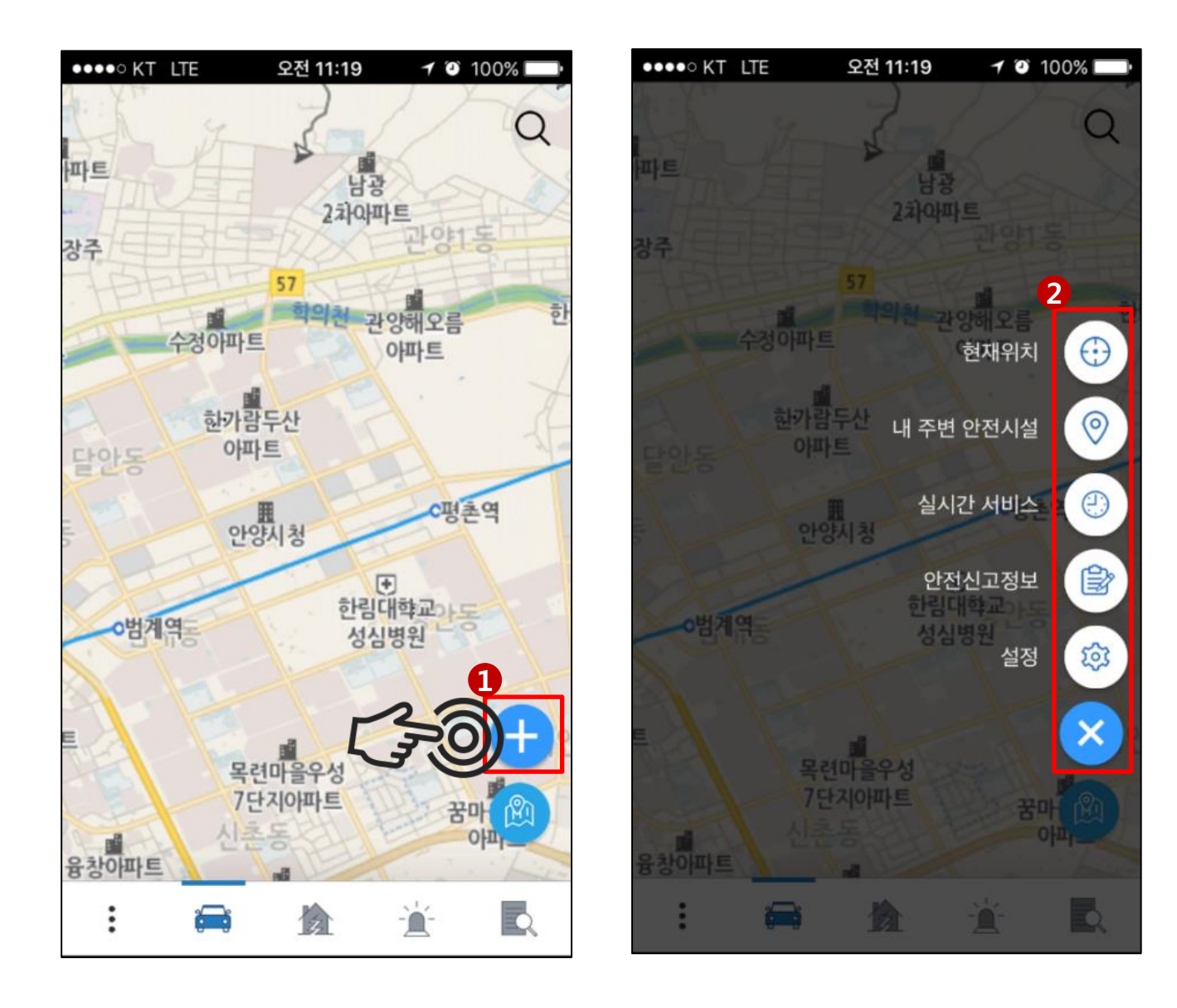

## 2-1. 내주변 안전시설 서비스

(1) 내 주변 안전시설 정보를 선택합니다.

(2) 최대 1KM 내의 내 주변 안전시설물을 실시간으로 확인할 수 있습니다.

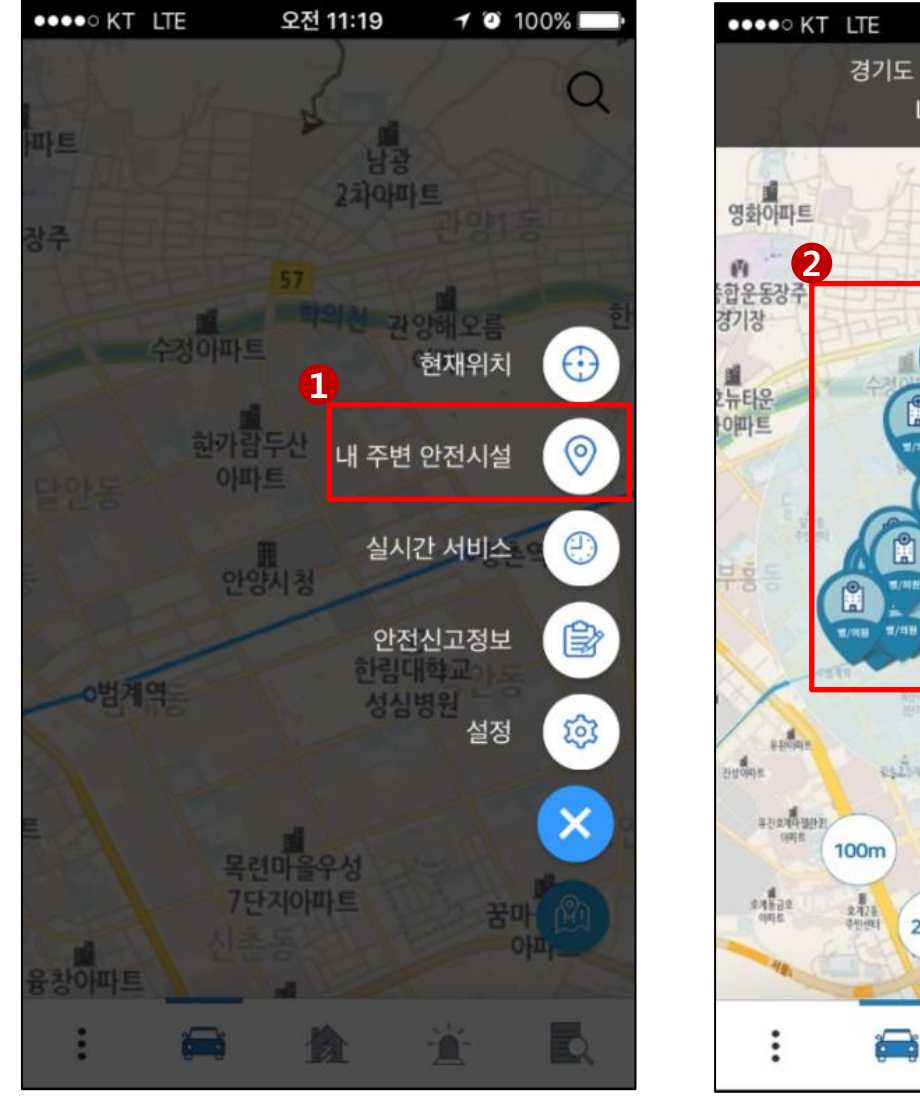

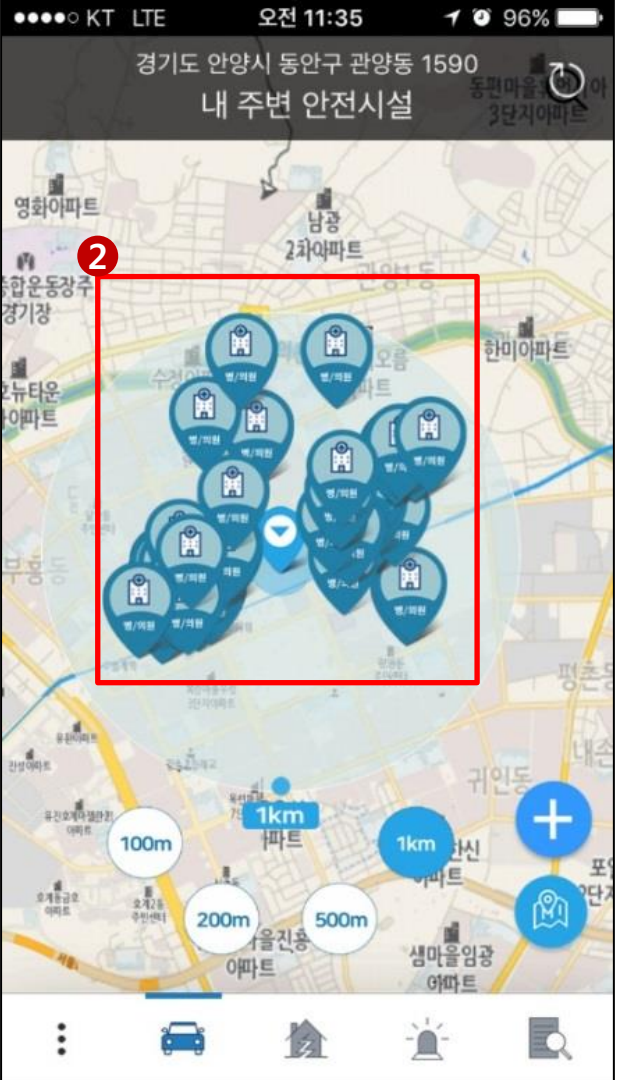

### 2-2. 실시간 서비스

(1) 실시간 서비스를 선택합니다.(2) 8가지의 실시간 서비스 메뉴로 이동합니다.

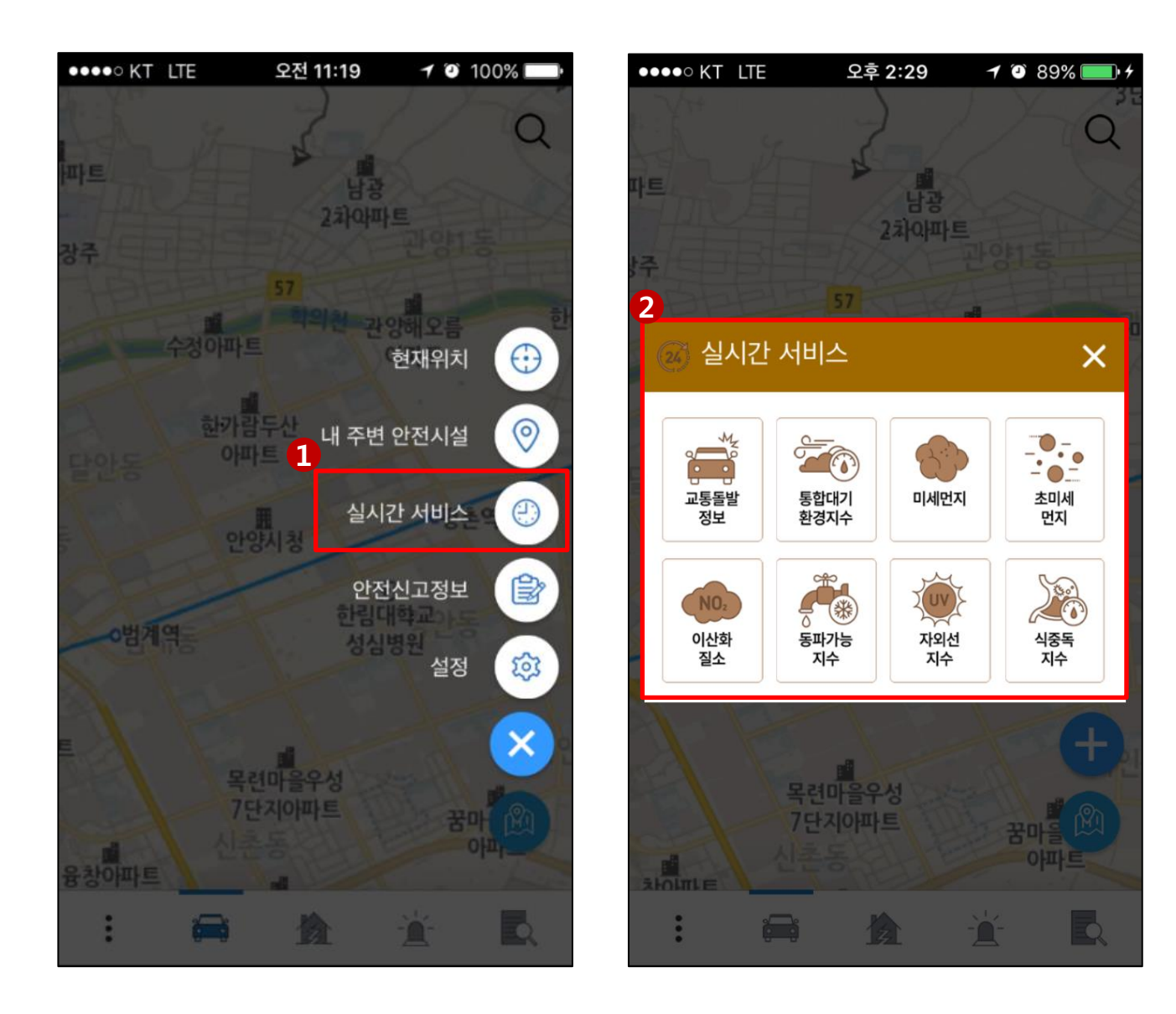

#### 2-3. 안전신고정보 서비스

- (1) 안전신고정보 아이콘을 선택합니다.
- (2) 안전신고정보 및 처리 정보를 확인할 수 있습니다.

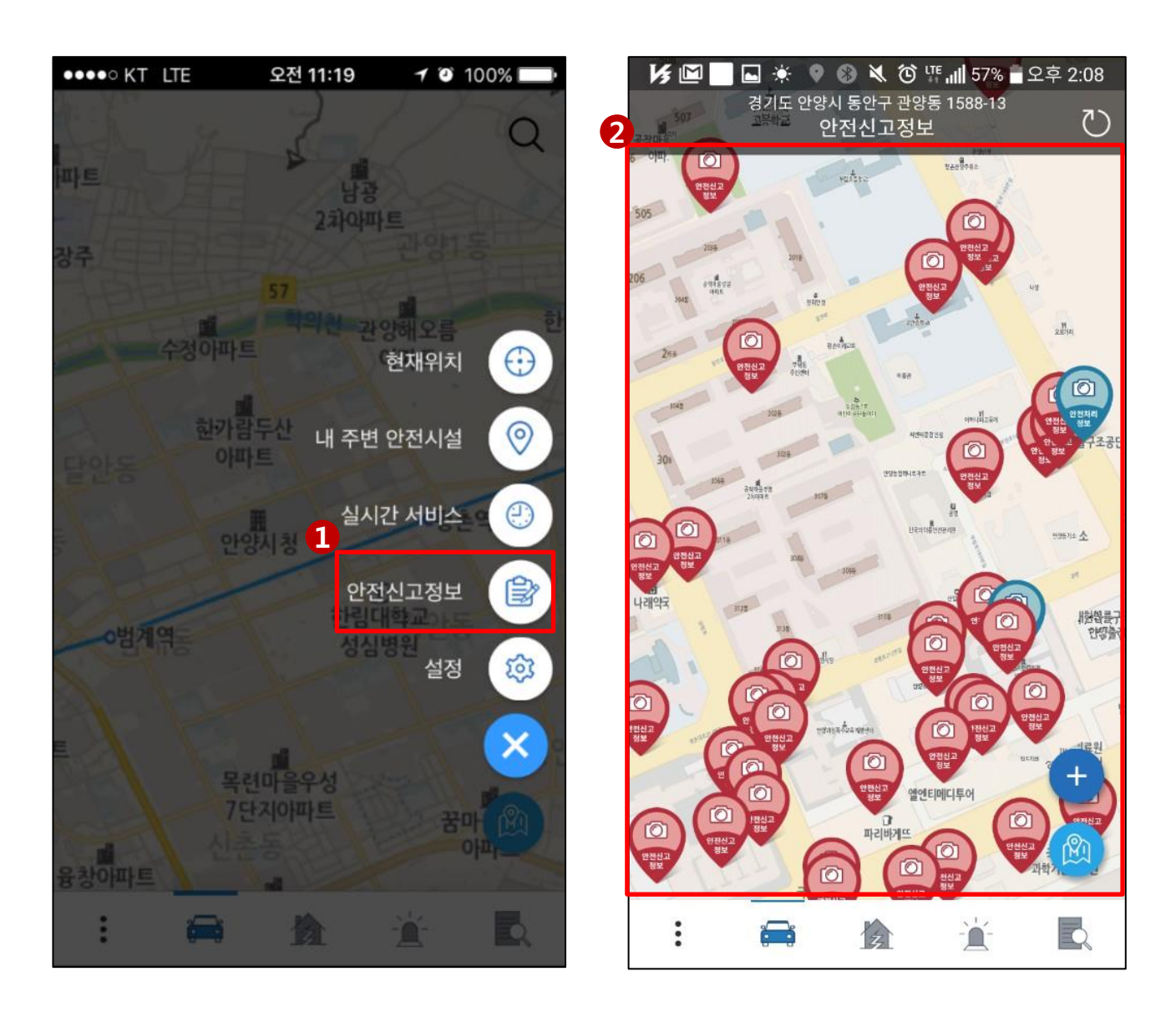

# 2-4. 설정

(1) 설정 아이콘을 선택합니다.(2) 설정메뉴 화면으로 이동합니다.

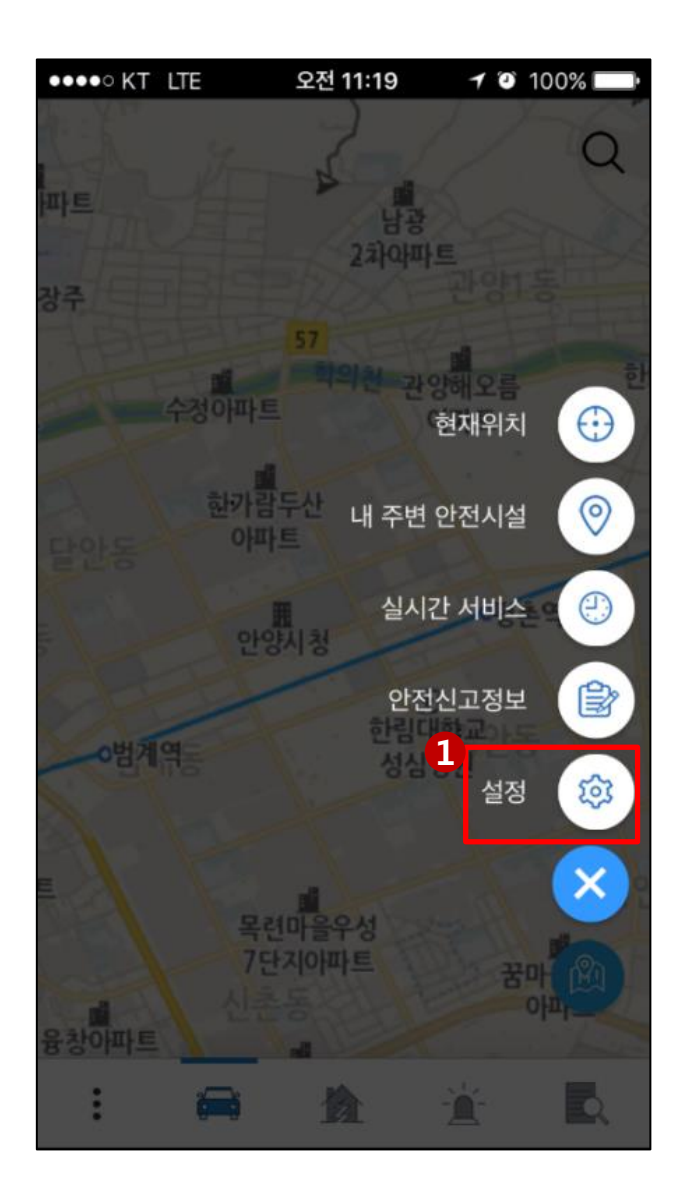

|                    |       | 56% _ 오루          | 2:09  |
|--------------------|-------|-------------------|-------|
| 2 생활안전지도           |       | -13<br>×          | U     |
| 段 설정               |       |                   |       |
| 🔔 안전알림소식(PUSH서비스)  |       |                   |       |
| 🚇 화면자동 꺼짐          |       |                   |       |
| 🔓 지도회전 고정          |       |                   |       |
| ③ 3D배경지도           |       |                   |       |
| 이 지도품질 설정          |       |                   |       |
| !글 지도 범례보기         |       |                   |       |
| ◎ 안전시설정보(POI)표출 선택 |       |                   |       |
| 😑 튜토리얼             |       |                   |       |
| 🗐 서비스 도움말          |       | 기운찬<br>평촌역<br>사거리 | +     |
| ☆ 생활안전지도 홈페이지      | Z     | R                 | Re HA |
| ⊕ 버전정보             | 2.9.4 | 트핑존점              | 0.    |
|                    |       | 14                | Q     |

### 3. 위치기반 주제도 검색 서비스

- (1) 주제도 버튼을 클릭합니다.
- (2) 현재 보이는 지도화면 내에서 확인가능한 주제도 목록이 제공되며, 선택하면 주제도가 지도에 표출됩니다.

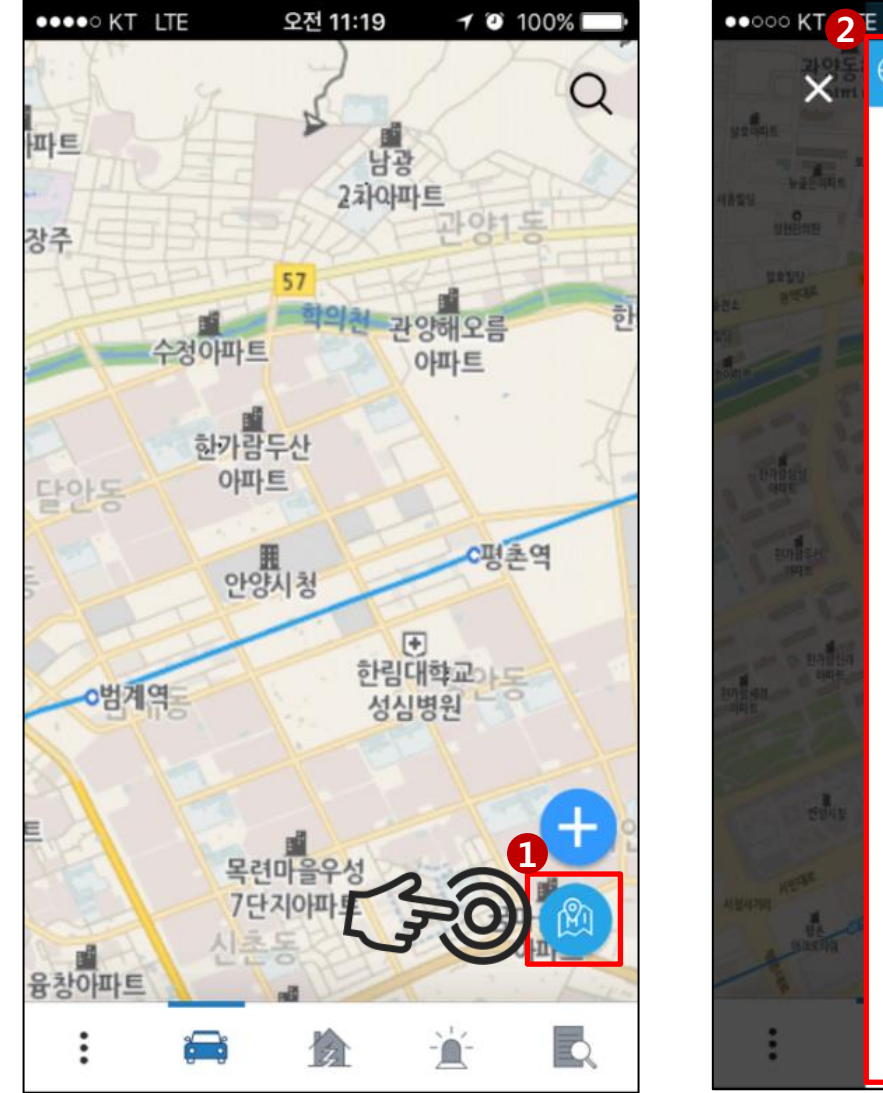

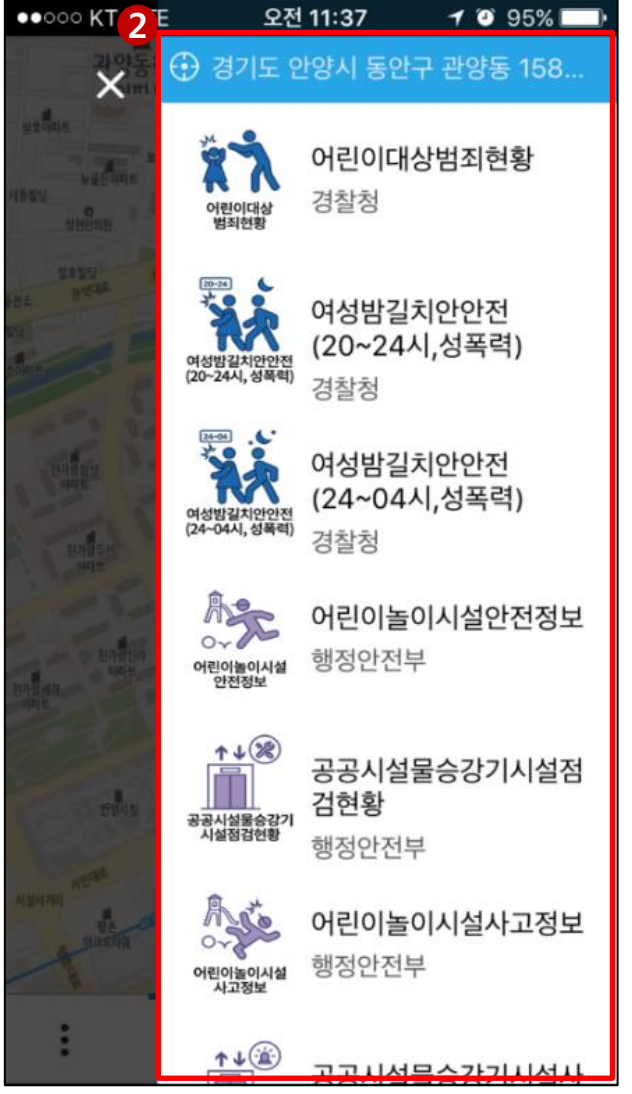

# 4. 경로 내 안전정보 제공

(1) 지도상에서 경로 시작지점을 길게 눌러 출발지점을 선택합니다.(2) 화면 이동을 통해 도착지점을 선택합니다.

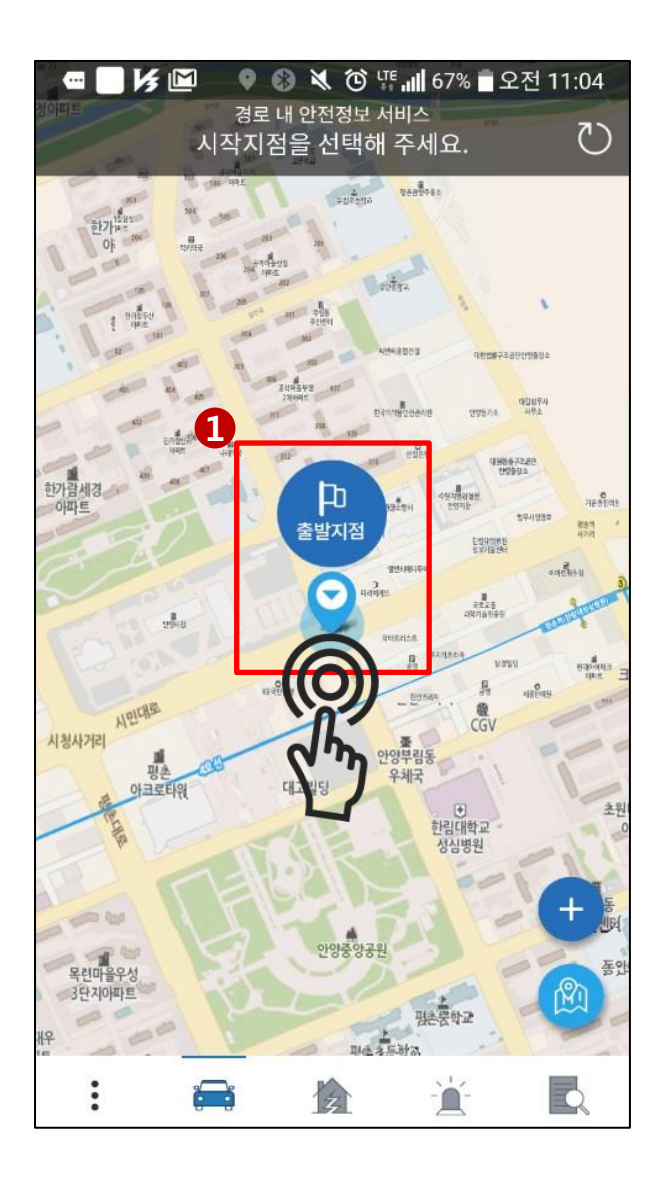

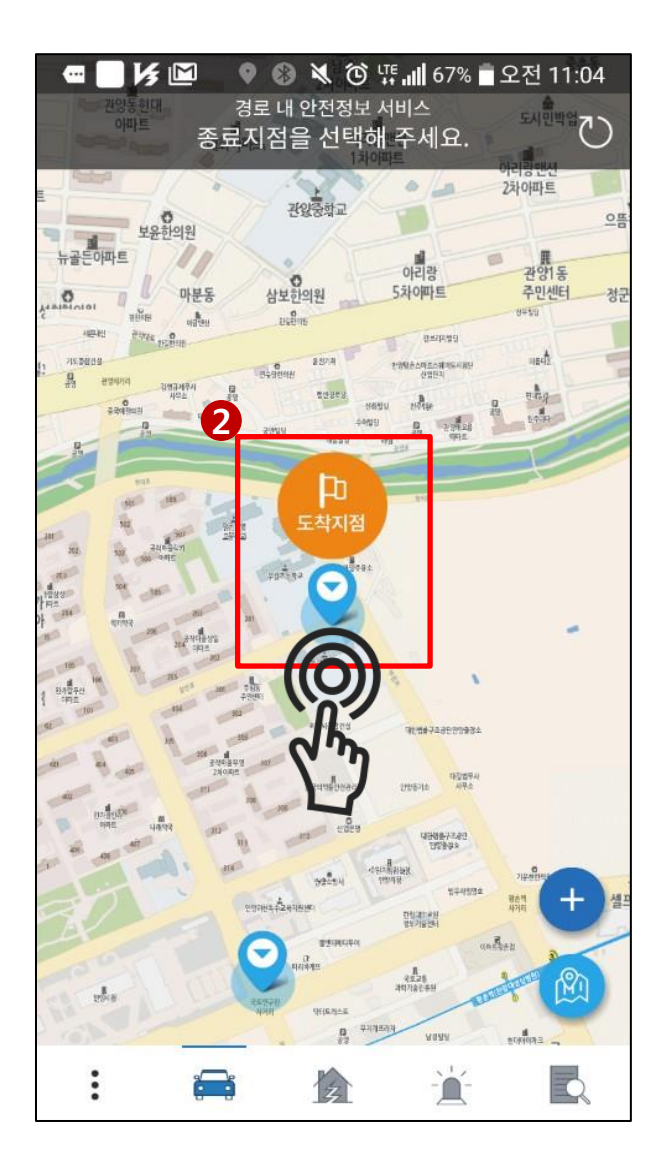

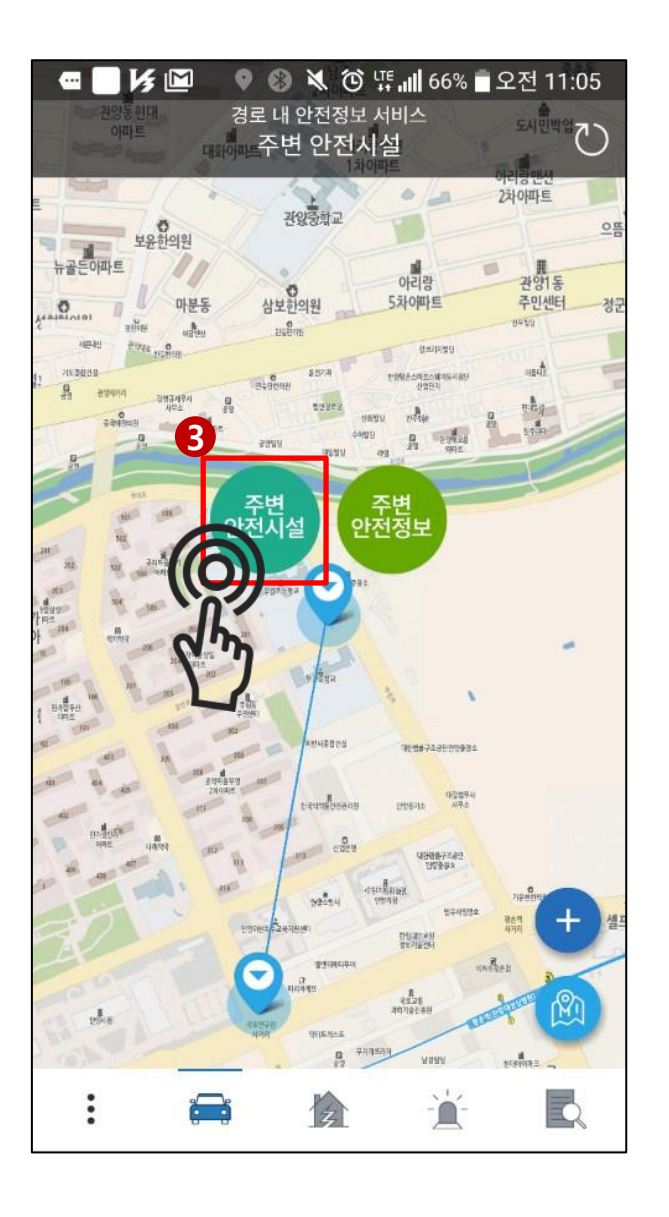

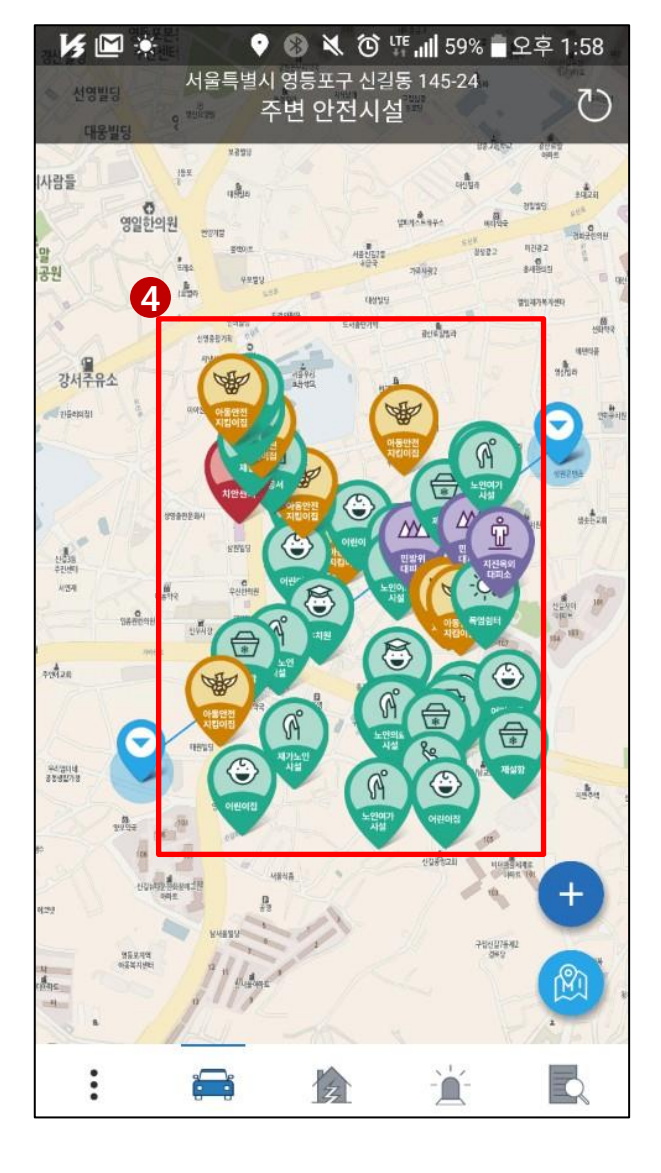

(3) 주변 안전시설 버튼(좌)을 클릭합니다.(4) 시작지점과 종료지점 사이의 주변 안전시설 정보를 확인할 수 있습니다.

(5) 주변 안전정보 버튼(우)을 클릭합니다.(6) 시작지점과 종료지점 사이의 주변 안전정보를 확인할 수 있습니다.

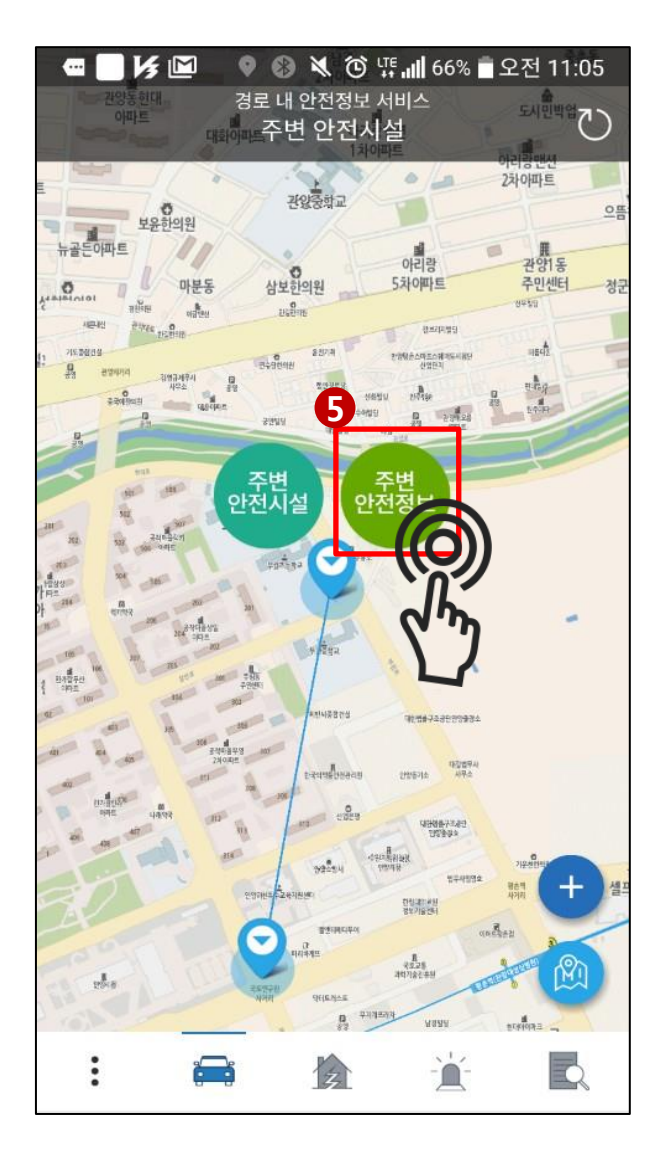

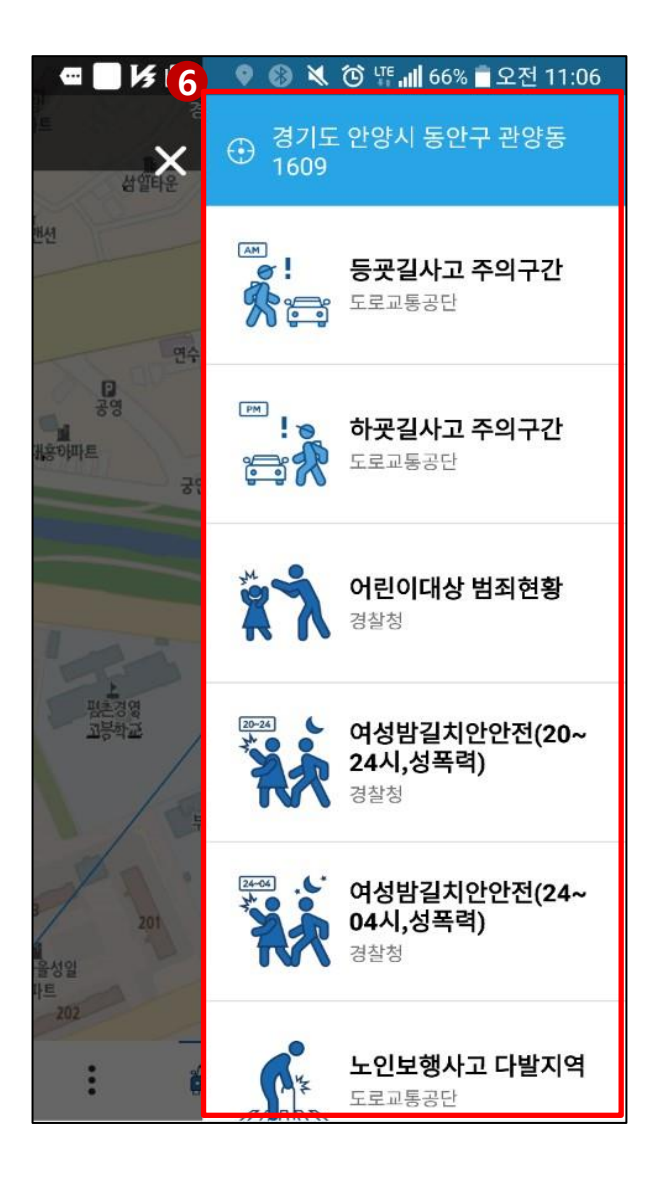